How to Complete an Initial Official Passport Application Online

### Log into https://travel.state.gov/content/travel/en/passports/how-apply/forms.html

Click on the wording "Form Filler"

- 1. Application For A U.S. Passport (DS-11)
  - You should complete this form if you're applying for the first time, you're applying for your child who is under age 16, or you don't
    meet our requirements to renew your passport.

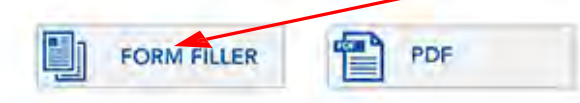

- 2. Renewal Application (DS-82)
  - You should complete this form if you meet our requirements to renew your passport. Keep in mind that children under age 16 cannot renew their passports.

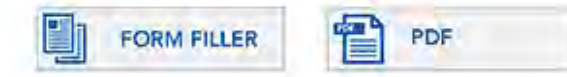

- 3. Data Corrections, Some Name Changes, and Limited-Validity Passports (DS-5504)
  - You may be eligible to use this form if you need to change or correct your passport, or you need to replace a passport that was
    limited to less than 10 years validity (which is the normal validity period for an adult's passport.

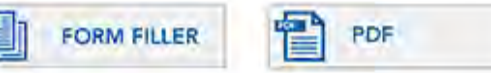

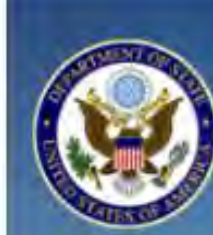

# TRAVEL.STATE.GOV

A SERVICE OF THE BUREAU OF CONSULAR AFFAIRS U.S. Department of State

U.S. Passport Applications and Forms

Before you may enter your personal information to get a passport, you must review the Department of State's

Privacy and Computer Fraud and Abuse Acts Notices and Disclaimers

This link opens a new page. Once you have read the notice and disclaimer, close that window and click on the box below to indicate you have read them.

I have read the Privacy and Computer Fraud and Abuse Acts Notices and Disclaimers.

Submit Cancel

### Need Help?

For status checks visit passportstatus.state.gov or call <u>1-877-487-2778</u> or <u>1-888-874-7793</u> (TDD/TTY). For general questions email <u>NPIC@state.gov</u> or call <u>1-877-487-2778</u> or <u>1-888-874-7793</u> (TDD/TTY). For technical issues email <u>PassportWeb@state.gov</u>.

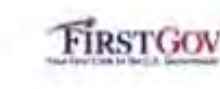

This site is managed by the Bureau of Consular Affairs, U.S. Department of State. External links to other Internet sites should not be construed as an endorsement of the views contained therein. <u>Copyright Information</u> <u>Disclaimers</u> 2. After selecting the box, click "Submit."

1. Click the

box.

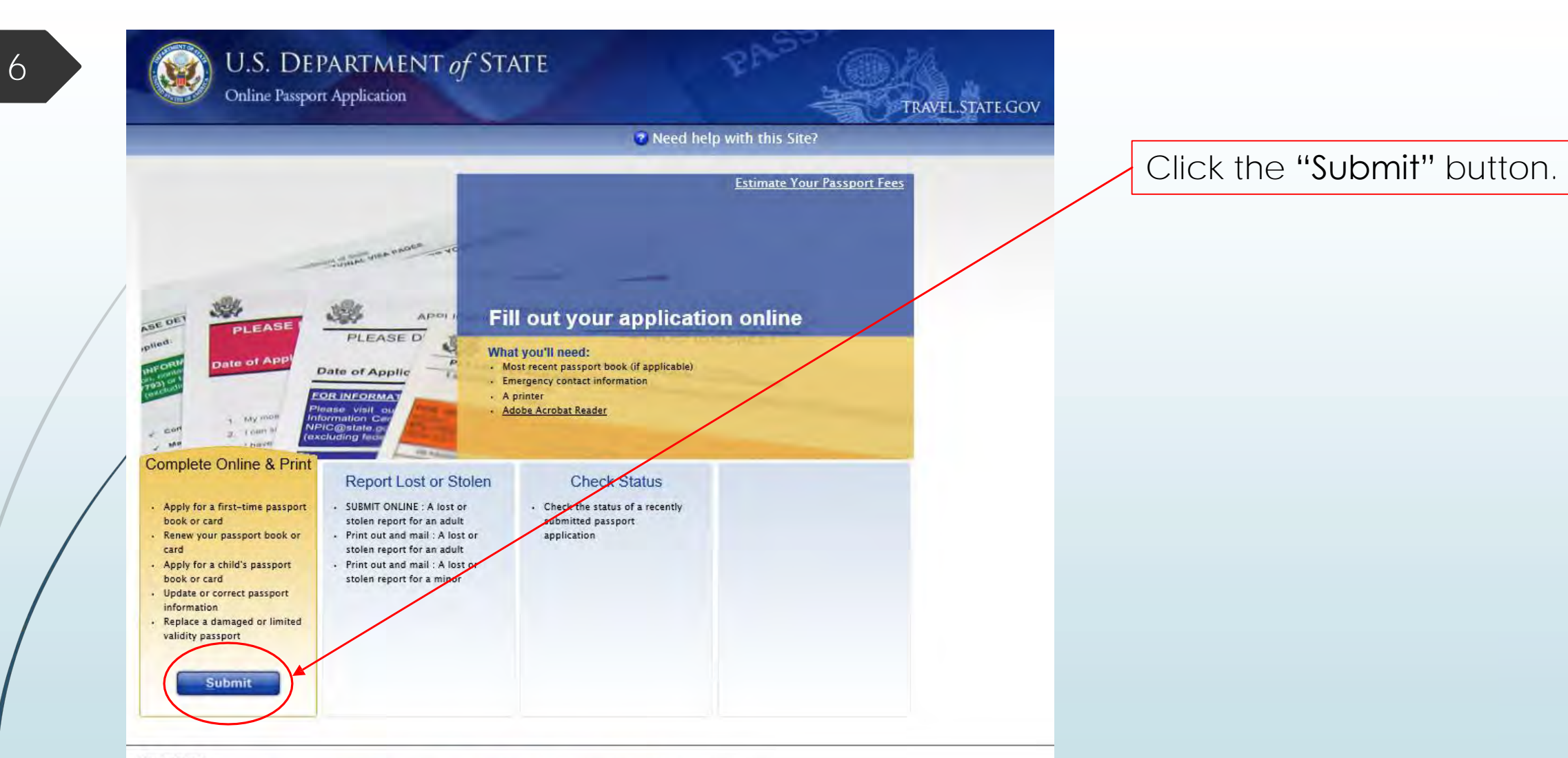

#### Need Help?

For status checks visit <u>passportstatus.state.gov</u> or call <u>1-877-487-2778</u> or <u>1-888-874-7793</u> (TDD/TTY). For general questions email <u>NPIC@state.gov</u> or call <u>1-877-487-2778</u> or <u>1-888-874-7793</u> (TDD/TTY). For technical issues email <u>PassportWeb@state.gov</u>.

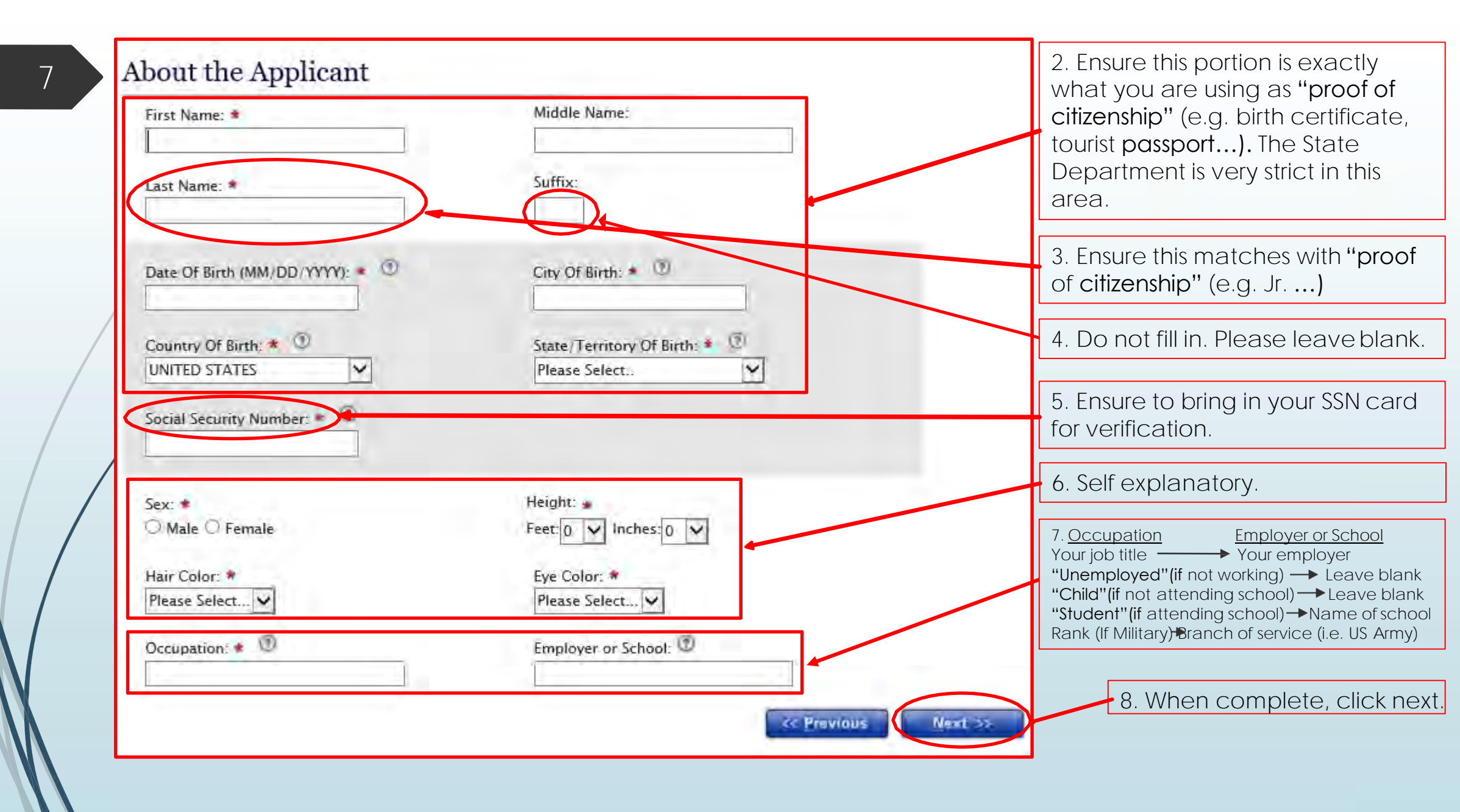

### The following blocks need to have our office information.

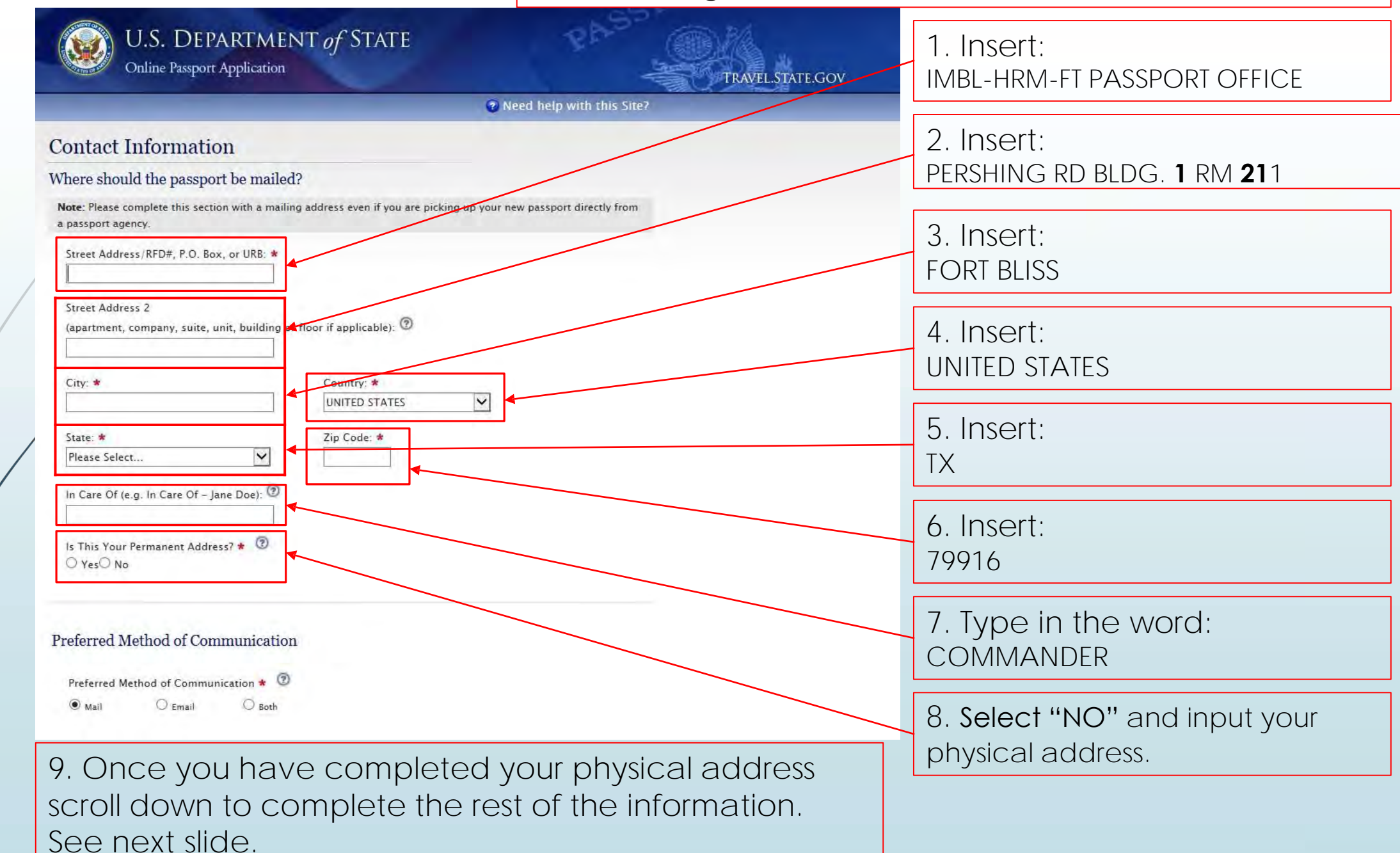

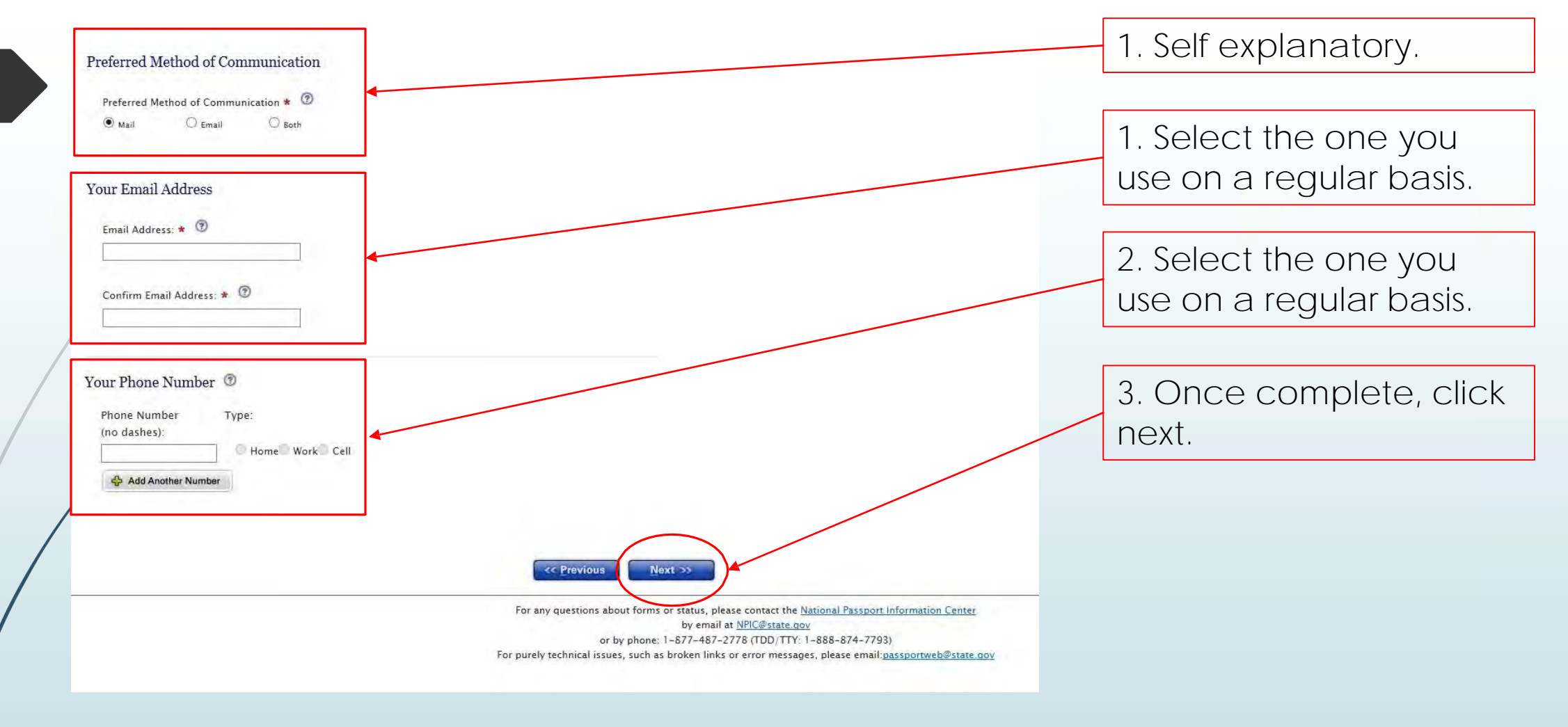

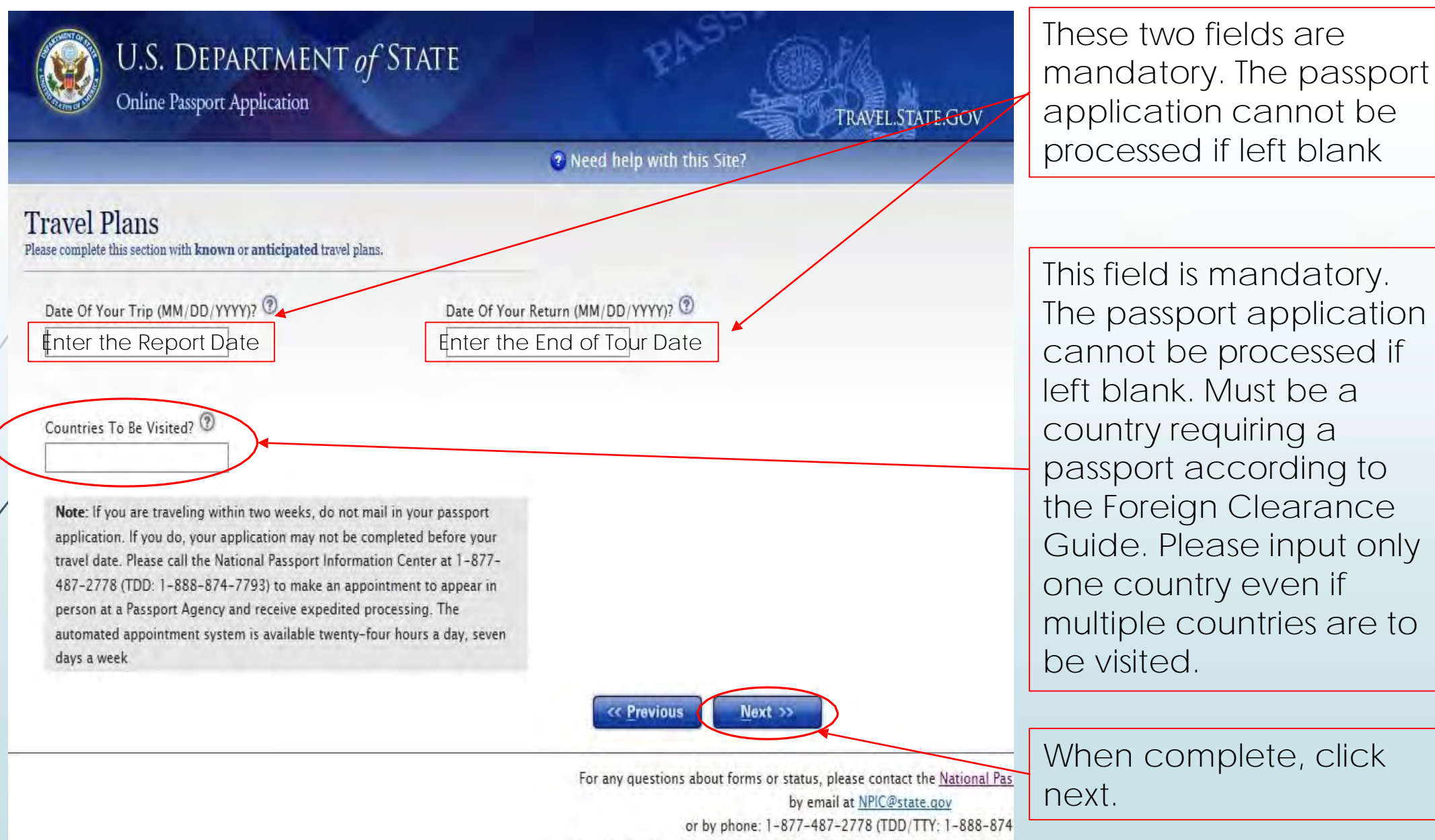

For purely technical issues, such as broken links or error messages, please e

When complete, click next.

This field is mandatory. The passport application cannot be processed if left blank. Must be a country requiring a passport according to the Foreign Clearance Guide. Please input only one country even if multiple countries are to

1. Ensure to complete with a good U.S. DEPARTMENT of STATE **Online Passport Application** TRAVEL.STATE.GOV 2 Need help with this Site? Who should we contact in case of an emergency? First & Last Name: 💿 Apt/Suite#: Street Address / RFD# Or P.O. Box: 3 State: 🕐 City: 1 V Please Select. Zip Code: 🕐 Telephone Number (no dashes): 😨 Relationship: 1 << Previous Next >> For any questions about forms or status, please contact the National Passport Information by email at NPIC@state.gov or by phone: 1-877-487-2778 (TDD/TTY: 1-888-874-7793) button. For purely technical issues, such as broken links or error messages, please email:passportweb@state.gov

physical address that can be used by our office to mail your personal documentation should you fail to come in to pick up (i.e. birth certificate, marriage license...). Your application cannot be processed without this information. If you process your passport application and do not pick up your personal documentation within one year, then our office will mail your personal documents to the address you provided in the emergency contact information.

2. When ready, click the "Next"

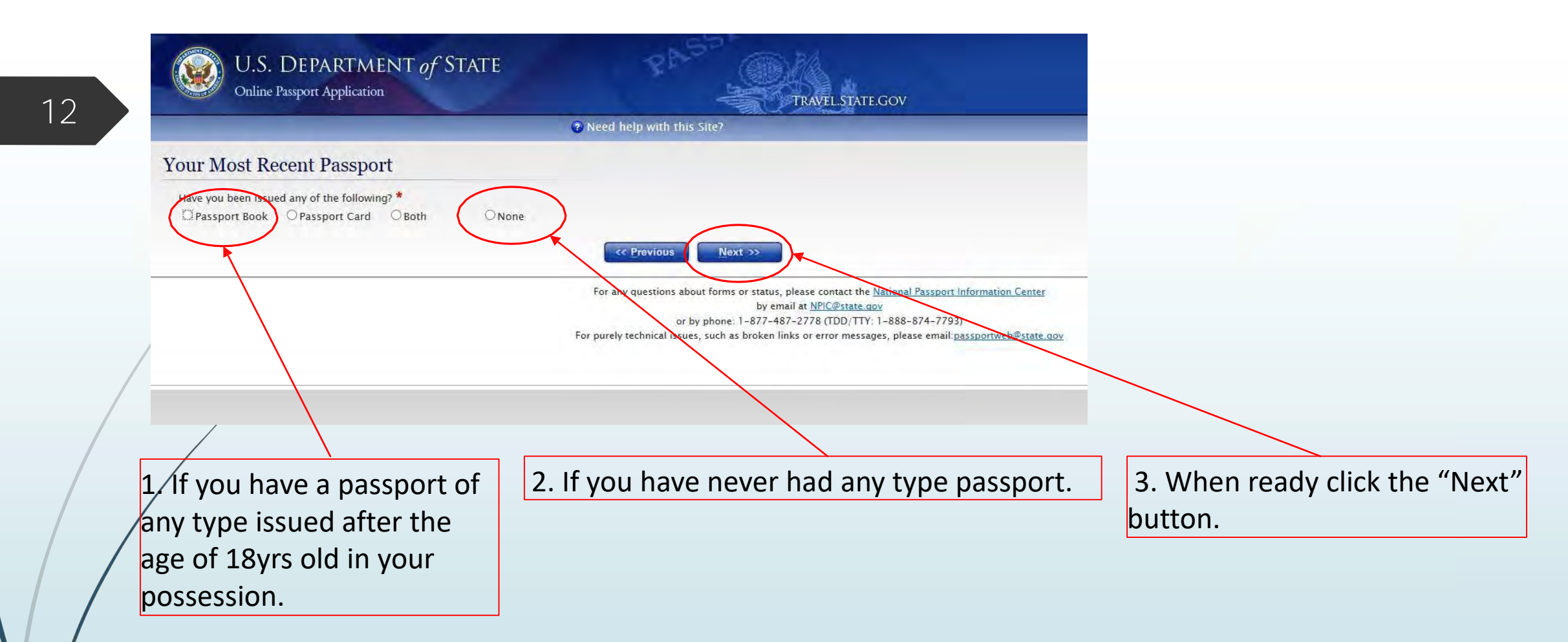

| U.S. DEPARTMENT of STATE<br>Online Passport Application TRAVEL STATE.GOV                                                                                                    |                                                                                                    |
|----------------------------------------------------------------------------------------------------|----------------------------------------------------------------------------------------------------|
|                                                                                                    | 1. If you are using your<br>birth certificate as proof<br>of citizenship, ensure to<br>mirror your parents'<br>information. Otherwise,<br>at least input your<br>parents' names if known. |
| Spouse<br>Have You Ever Been Married? *<br>Yes No<br>Yes No<br>For any questions about forms or status, please contact-the National Passport Information Center<br>by email at <u>NPIC@state.gov</u><br>or by phone: 1-877-487-2778 (TDD)/TTY: 1-888-874-9723)<br>For purely technical issues, such as broken links or error messages, please email: <u>passboequeb@state.gov</u> |                                                                                                    |
| 2. If applicable, follow the prompts. Original 3. When reasonable supporting documentation may be needed "Next" butto during the appointment.                                                                                                    | idy, click the<br>on.                                                                                                    |

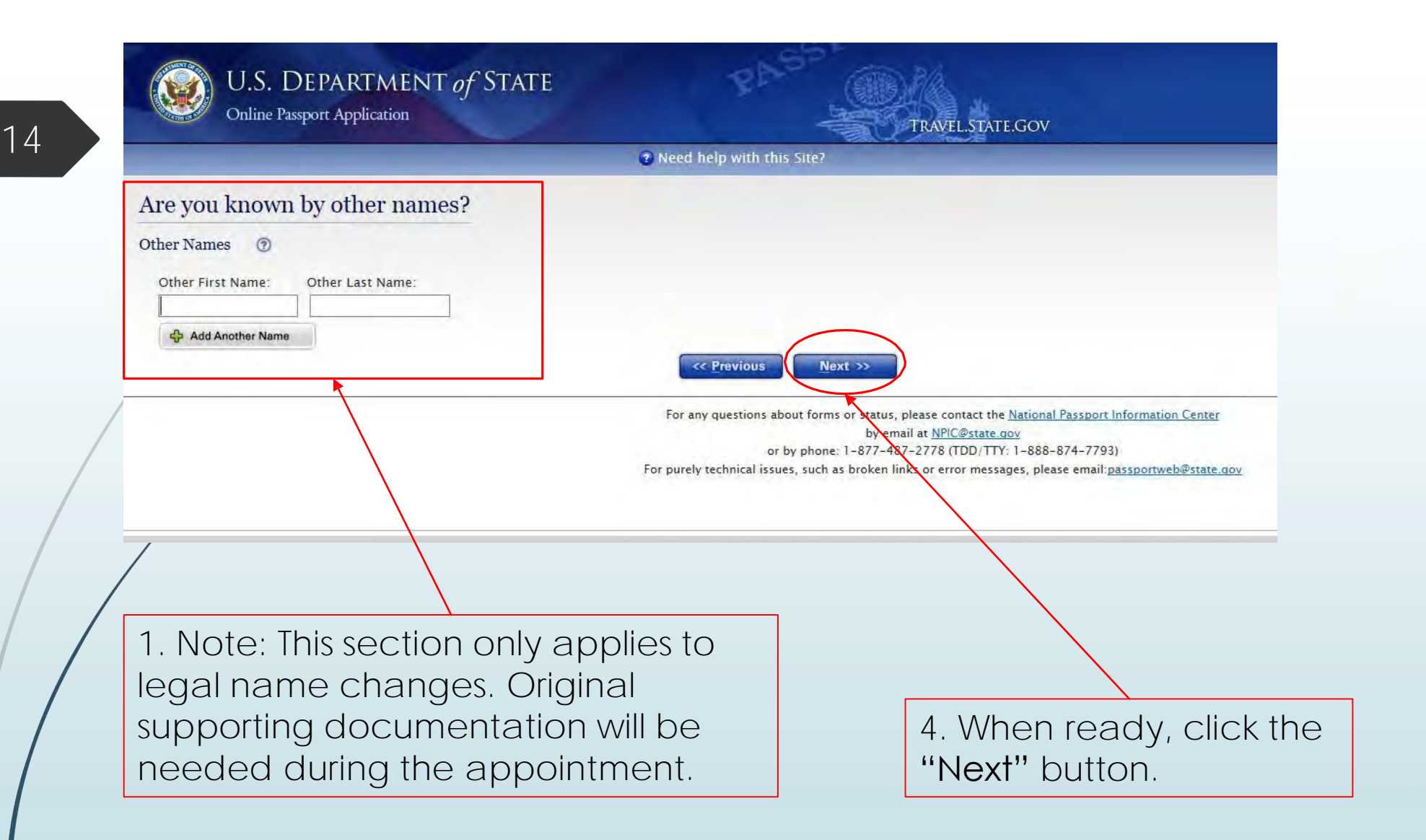

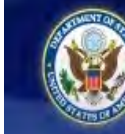

## U.S. DEPARTMENT of STATE

Need help with this Site?

Edit

Redit

### **Personal Application Review**

Check your information before printing your form. Making handwritten changes will slow down our processing of your form.

Name Provided: JOHN WAYNE DOE Date Of Birth: 01/01/1900 Place Of Birth: EL PASO, TX Social Security Number: 111-11-1111 Gender: Male Changing Gender Marker? False Height: SFT. 0IN. Hair Color: BROWN Eye Color: BROWN Occupation: SGT Employer: U.S. ARMY

Mailing Street Address: IMBL-HRM-FT PASSPORT OFFICE Mailing Street Address 2: PERSHING RD BLDG 1 RM 211 City: FORT BLISS Country: USA State: TX Zip Code: 79916 In Care Of: COMMANDER This is the edit screen where last changes to your passport application can be made. Once you advance to the next screen, the data gets locked and you will be unable to go back for corrections. When ready, click the "Next" button at the bottom of the screen.

### **Passport Products and Fees**

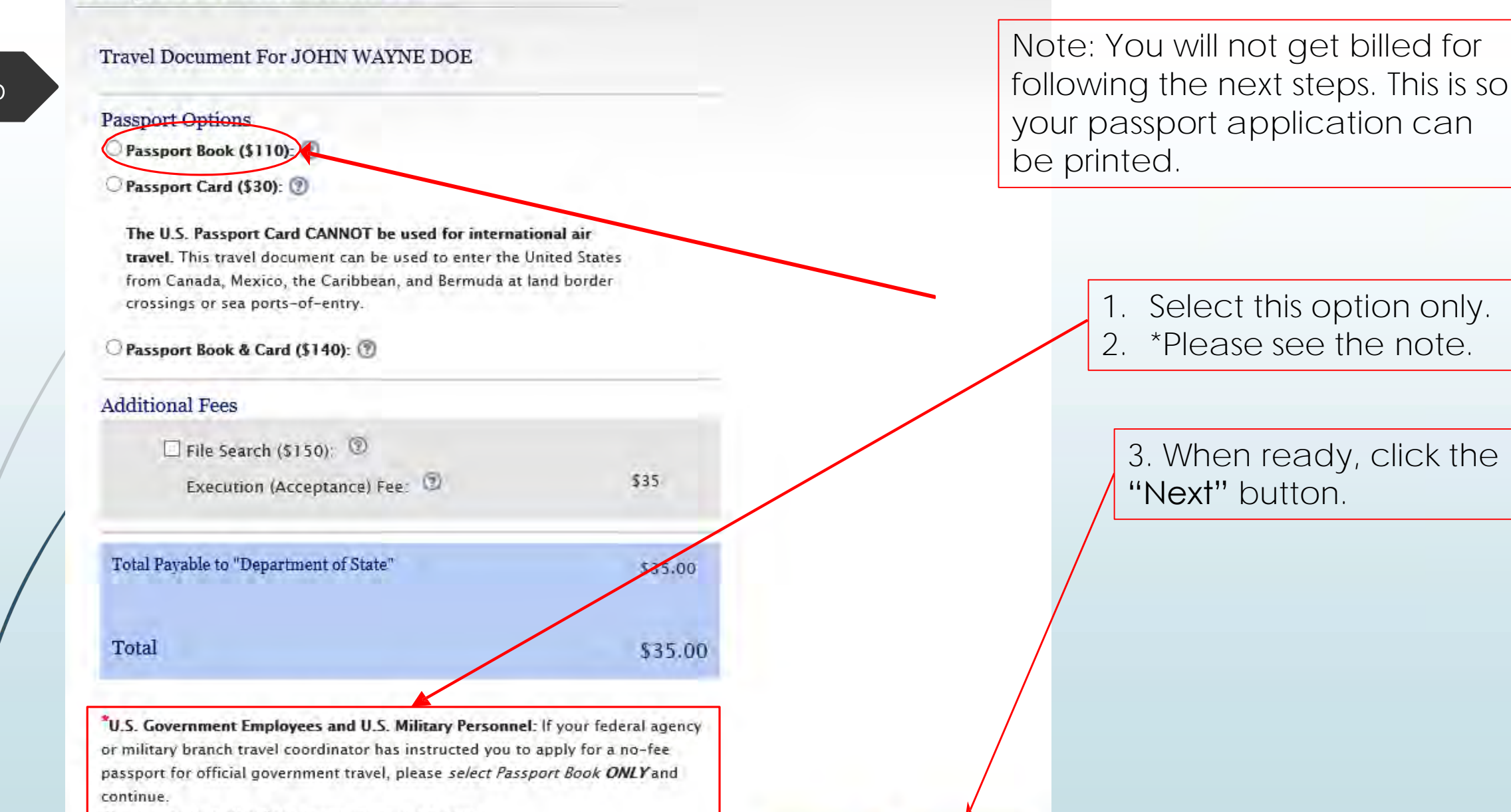

Next 33

**«** Previous

Please note that all official passports have 28 pages.

Routine Service (FREE):

🔘 Expedited Service (\$60): 🕐

O Expedited at Agency Service (\$60): 💿

**NOTE**: Most international residents must select Routine Service. Canadian residents who are renewing may select either Routine or Expedited Service. International residents who are traveling in three weeks or less should make an appointment at their country's embassy or consulate to apply.

### **Delivery Methods**

Passport Book

Standard Delivery (FREE): <sup>1</sup>

○ 1-2 Day Delivery (\$16.48): ⑨

NOTE: 1-2 Day Delivery is not available outside the United States.

Total Payable to "Department of State"

\$110.00

\$110.00

<< Provious

Next >>

50

50

Total

\*U.S. Government Employees and U.S. Military Personnel: If your federal agency or military branch travel coordinator has instructed you to apply for a no-fee passport for official government travel, please *select Passport Book ONLY* and continue.

Please note that all official passports have 28 pages.

#### Need Help?

For status checks visit <u>passportstatus.state.gov</u> or call <u>1-877-487-2778</u> or <u>1-888-874-7793</u> (TDD/TTY). For general questions email <u>NPIC@state.gov</u> or call <u>1-877-487-2778</u> or <u>1-888-874-7793</u> (TDD/TTY). For technical issues email <u>PassportWeb@state.gov</u>.

### Click the "Next" button.

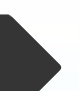

17

### Proof of U.S. Citizenship

Birth Certificate, Certificate of Naturalization, Consular Report of Birth Abroad, Citizenship Certificate or a previous U.S. passport. See Section 2 of <u>How to</u> Apply in Person for a Passport.

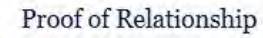

Birth Certificate with BOTH parents' names, Adoption decree with BOTH adopting parents' names, etc. Parent(s)/Guardian(s) must provide a photo ID at the time of application. For more information see Section 3 of Special Requirements for Children Under Age 16. 1. When you first get into this screen, you have to scroll all the way down to see the information that is on this slide.

2. Select the box.

I have read and acknowledge the steps and information contained above.

### 1. Create Form

U.S. CITIZEN

This will generate your passport form(s) form as a pdf file. Review the .pdf file for accuracy and completeness. When finished, print this form.

### Create Form

Adobe Acrobet is required

### 2. Exit and Start New Form

This will delete any information you have typed in and return you to the beginning of the online process so you may complete another form.

Start New Application

3. When ready, click "Create Form."

For more information on how and where to apply for a passport, See Get or Renew a Passport.

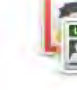

### Proof of U.S. Citizenship

Birth Certificate, Certificate of Naturalization, Consular Report of Birth Abroad, Citizenship Certificate or a previous U.S. passport. See Section 2 of <u>How to</u> <u>Apply in Person for a Passport.</u>

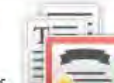

#### **Proof of Relationship**

Birth Certificate with BOTH parents' names, Adoption decree with BOTH adopting parents' names, etc. Parent(s)/Guardian(s) must provide a photo ID at the time of application. For more information see Section 3 of <u>Special Requirements for Children</u> <u>Under Age 16</u>.

 $\blacksquare$  I have read and acknowledge the steps and information contained above.

### 1. Create Form

This will generate your passport form(s) form as a pdf file. Review the .pdf file for accuracy and completeness. When finished, print this form.

#### Create Form

\* Adobe Acrobat is required

### 2. Exit and Start New Form

**Start New Application** 

This will delete any information you have typed in and return you to the beginning of the online process so you may complete another form.

2. If another passportapplication is needed, click"Start New Application."

 The print pop up will appear at the bottom of the screen.
 Select the "Open" button to print your passport application.
 You can only sign and date your application in front of a passport agent.

For more information on how and where to apply for a passport, See Get or Renew a Passport.

Do you want to open or save DS11\_Complete.pdf (93.6 KB) from pptform.state.gov?

Open Save 🔻

Cancel

1<u>8</u>

| Select document(s)                                                                                                    | for which you are submi                                                                                                    | itting fees:                                                                                                    |                                                                                                    |
|----------------------------------------------------------------------------------------------------|----------------------------------------------------------------------------------------------------|----------------------------------------------------------------------------------------------------|----------------------------------------------------------------------------------------------------|
| VIUS Passnort Book                                                                                                    | LUS Descort C                                                                                                    | and D Bath                                                                                                    |                                                                                                    |
| The U.S. passport book                                                                                                    | add for international air travel. See in                                                                                                    | struction Page 3                                                                                                    |                                                                                                    |
| The large book is for frequent                                                                                                    | dard) Large Book (                                                                                                    | (Non-Standard)<br>ed more visa pages                                                                                                    |                                                                                                    |
| 1. Name Last                                                                                                    |                                                                                                    | no more that bullest                                                                                                    |                                                                                                    |
| DOR                                                                                                    |                                                                                                    |                                                                                                    | D O S NFR                                                                                                    |
| FINE                                                                                                    |                                                                                                    | Middle                                                                                                    | End, # Exp                                                                                                    |
| JOHN                                                                                                    |                                                                                                    | WAYNE                                                                                                    |                                                                                                    |
| 2. Date of Birth (mm/dd/vvvv)                                                                                                    | 3. Gender (Read Instruction Par                                                                                                    | aet) 4. Place of Birth (City & S                                                                                                    | itate II in the U.S. or City & Country as it is presently kno                                                                                                    |
| C 01 01 1900                                                                                                    | M F X Changing gendermark                                                                                                    | EL PASO T                                                                                                    | X                                                                                                    |
| S Social Security Number                                                                                                    | A Email /See unders                                                                                                    | tion status at passportstatus at                                                                                                    | ate and 7. Primary Contact Phone Number                                                                                                    |
|                                                                                                    | TROTOLDAY                                                                                                    | WTT                                                                                                    | 01E 102 1024                                                                                                    |
|                                                                                                    | IESIWARMI .I                                                                                                    | MID                                                                                                    | 915-123-1234                                                                                                    |
| Valling Address Line 1: Streep(PD#, P.O.                                                                                                    | , Box, of UKB                                                                                                    |                                                                                                    |                                                                                                    |
| IBL-HRM-FT PASSPORT OF                                                                                                    | FICE                                                                                                    | the Cam Off of the samet Es                                                                                                    | annual in Case Of Inc. Deal                                                                                                    |
| ress Line 2. (manus Aparanani, oute, ac                                                                                                    | . If applicant is a child, write i                                                                                                    | in care or or the parent Zs                                                                                                    | tample, nr care cr - Jane Bolg                                                                                                    |
| IRSHING RD BLDG 1 RM 2                                                                                                    | 11, COMMANDER                                                                                                    | Zin Coda                                                                                                    | Country // audoldo the United Stores)                                                                                                    |
|                                                                                                    | Judie                                                                                                    | Zip Code                                                                                                    | country, in buisde me onned steles                                                                                                    |
| RT BLISS                                                                                                    | TX                                                                                                    | 79916                                                                                                    |                                                                                                    |
| List all other names you have used. (Exa                                                                                                    | moles: Minn Name, Maiden /                                                                                                    | Previous Marrierie Legal Ne                                                                                                    | ime Change Attach addilional bages if been                                                                                                    |
|                                                                                                    | inter a second design and second                                                                                                    | To House Hernester Loster He                                                                                                    | and analysis interest additional particular in the se                                                                                                    |
| 1                                                                                                    |                                                                                                    | B.                                                                                                    | nus sumbor transmission boths in uses                                                                                                    |
|                                                                                                    | ST                                                                                                    | B.<br>OP! CONTINUE                                                                                                    | TO PAGE 2                                                                                                    |
| STATE STATE                                                                                                    | NOT SIGN APPLICAT                                                                                                    | B.<br>OP! CONTINUE<br>ION UNTIL REQUEST                                                                                                    | TO PAGE 2                                                                                                    |
|                                                                                                    | NOT SIGN APPLICAT<br>Intifying Documents - Applicant<br>Drive's Loarse State Issue                                                                                                    | B,<br>OP! CONTINUE<br>ION UNTIL REQUEST<br>or MothenFather/Parent/Legal<br>of D Card Passor                                                                                                    | TO PAGE 2<br>TED TO DO SO OBY AUTHORIZED A<br>Guardian on Second Signature Line (If identifying<br>Mitary Drew                                                                                                    |
|                                                                                                    | ST(<br>NOT SIGN APPLICAT<br>Intifying Documents-Applicant<br>Driva's Lourise State Issuer<br>Name                                                                                                    | B,<br>OP! CONTINUE<br>ION UNTIL REQUEST<br>or MothenFather/Parent/Legal<br>iD Card Passort                                                                                                    | TO PAGE 2<br>TED TO DO SO BY AUTHORIZED A<br>Guardian on Second Signature Line (Ifidentifying<br>Mitary                                                                                                    |
| STAPLE 2 X                                                                                                    | ST(<br>NOT SIGN APPLICAT<br>Inflifying Documents-Applicant<br>Driver's Lourise State Issuer<br>Name<br>e Date                                                                                                    | B.<br>OP! CONTINUE<br>ION UNTIL REQUEST<br>or MathenFatherParent/Legal<br>ID Dard Passort                                                                                                    | Guardian on Second Signature Line (/ficientifying                                                                                                    |
| STAPLE 2 X 2"                                                                                                    | NOT SIGN APPLICAT                                                                                                    | B.<br>OP! CONTINUE<br>ION UNTIL REQUEST<br>or MathenFatherParent/Legal<br>ID Dard Passort                                                                                                    | Guardian on Second Signature Line (/fidentifying                                                                                                    |
| SLIVER 5 X 5                                                                                                    | ST(<br>NOT SIGN APPLICAT<br>Intifying Documents - Applicant<br>Driver's License State Issue<br>Native<br>documents - Applicant<br>State Issue<br>a                                                                                                    | B.<br>OP! CONTINUE<br>ION UNTIL REQUEST<br>or MothenFatherParent/Legal<br>e ID Card Passort                                                                                                    | Guardian on Second Signature Line (/fidentifying Mitary Drive States of Balance Scountry of Essunce                                                                                                    |
| SILVE 2 X 2 SIVE                                                                                                    | ST(<br>NOT SIGN APPLICAT<br>Intifying Documents - Applicant<br>Driver's Lourse State Issue<br>Name<br>a State Issue<br>State Issue<br>St | B.<br>OP! CONTINUE<br>ION UNTIL REQUEST<br>or MothenFatherParent/Lega<br>a ID Dard Passori<br>Passori                                                                                                    | Guardian on Third Signature Line (If identifying                                                                                                    |
| Attach a color photograph                                                                                                    | STri     NOT SIGN APPLICAT      Indifying Documents - Applicant      Driver's Loanse      a      mitry     mitry     mitr                                                                                                    | B.<br>OP! CONTINUE<br>ION UNTL REQUEST<br>ON UNTL REQUEST<br>ON Mothen/Father/Parent/Lega<br>ID Dard Passor<br>Erg, Date<br>(mex2029yy)/<br>Con Mother/FatherParent/Lega<br>ID Card Passor                                                                                                    | Guardian on Third Signature Line (If identifying                                                                                                    |
| Attach a color photograph<br>taken within the last six months                                                                                                    | STri     NOT SIGN APPLICAT      Indifying Documents - Applicant     Drive's Loanse      a      mitry     mitry                                                                                                    | B.<br>OP! CONTINUE<br>ION UNTL REQUEST<br>ON UNTL REQUEST<br>ON OTHER Father Parent/Lega<br>ID Dard Passori<br>Err, Dare<br>(mendad yr)<br>Con Mother/Father Parent/Lega<br>ID Card Passori                                                                                                    | Guardian on Third Signature Line (if identifying<br>Guardian on Third Signature Line (if identifying<br>Butarta<br>Country of<br>Butarta<br>Guardian on Third Signature Line (if identifying)<br>Mitary<br>Other                                                                                                    |
| Attach a color photograph<br>taken within the last six months                                                                                                    | STC<br>NOT SIGN APPLICAT<br>Intifying Documents - Applicant<br>Drive's License<br>33/yyyy/<br>a<br>antifying Documents - Applicant<br>Drive's License State Issue<br>Neme<br>a Data<br>State Issue                                                                                                    | B.<br>OP! CONTINUE<br>ION UNTIL REQUEST<br>ON UNTIL REQUEST<br>ON Other/Father/Parent/Lega<br>ID Dard Passori<br>Err, Date<br>(mm0303yyy)<br>Cor Mother/FatherParent/Lega<br>ID Card Passori<br>Err, Date<br>(mm0303yyy)                                                                                                    | Guardian on Third Signature Line (If identifying Guardian on Third Signature Line (If identifying Guardian on Third Signature Line (If identifying Mitary Guardian on Third Signature Line (If identifying) Sites of Sites of Sites                                                                                                    |
| Attach a color photograph<br>taken within the last six months<br>Pasquer Staff Apure                                                                                                    | NOT SIGN APPLICAT                                                                                                    | B.<br>OP! CONTINUE<br>ION UNTIL REQUEST<br>ON UNTIL REQUEST<br>Or MothenFatherParent/Lega<br>a ID Dard Passori<br>Erg. Date<br>(mm/303/999/)<br>tor Mother/FathenParent/Lega<br>a ID Card Passori                                                                                                    | Country of     Stature     Guardian on Third Signature Line (If identifying     Country of     Stature     Guardian on Third Signature Line (If identifying     Mitary     Other                                                                                                    |
| Attach a color photograph<br>Attach a color photograph<br>Buken wilhin the last six months<br>Casepone Agen! (Mex) Cons.J USA<br>Casepone Staff Agent<br>D No                                                                                                    | NOT SIGN APPLICAT                                                                                                    | B.<br>OP! CONTINUE<br>ION UNTIL REQUEST<br>ON UNTIL REQUEST<br>ON OUTHERParent/Legal<br>a ID Card Passor<br>Err, Date<br>(mm/da/5520)                                                                                                    | Constry of     State of     State     State     State                                                                                                    |
| Attach e color photograph<br>Taken within the last aix months<br>transpiserze Agent () Mos Consul USA<br>Possport Staff Agure<br>D No                                                                                                    | STC<br>NOT SIGN APPLICAT<br>Intifying Documents - Applicant<br>Driver's License<br>a<br>mitfying Documents - Applicant<br>Driver's License State Issue<br>Neme-<br>a Data<br>State Issue<br>State Issue<br>Neme-<br>a Data<br>I declare under penalty of pe<br>have not performed any of h                                                                                                    | B.<br>OP! CONTINUE<br>ION UNTL REQUEST<br>ON UNTL REQUEST<br>ON OTHER Parent/Legal<br>ID Dard Passori<br>Err, Date<br>(new 303/999)<br>Cor Mother/FatherParent/Lega<br>ID Card Passori<br>Err, Date<br>(new 303/999)<br>Cor Mother/FatherParent/Lega<br>ID Card Passori<br>Err, Date<br>(new 303/999)<br>The scie Sisted ander "Acts or O                                                                                                    | TO PAGE 2<br>TED TO DO SO BY AUTHORIZED A<br>Guardian on Second Signature Line (if identifying<br>Mitary Dref<br>Scontty of<br>Scontty of<br>Scontty of<br>State of<br>Guardian on Third Signature Line (if identifying)<br>Mitary Other<br>State of<br>State of State<br>State of<br>State of<br>Stat |
| Attach e color photograph<br>Taken within the last aix months<br>Attach e color photograph<br>Taken within the last aix months<br>Attach e color photograph<br>Taken within the last aix months<br>Diverting<br>Taken within the last aix months<br>Taken within the last aix months<br>Taken withi | Not sign Applicant<br>profigure Documents - Applicant<br>Driver's Liourse State Issue<br>Name<br>a<br>mitfying Documents - Applicant<br>Driver's Lioense State Issue<br>Name<br>a Data<br>State Issue<br>State Issue<br>Name<br>a Data<br>Biographicant<br>Driver's Lioense State Issue<br>Name<br>a Data<br>Biographicant<br>Driver's Lioense State Issue<br>Name<br>a Data<br>Biographicant<br>Driver's Lioense State Issue<br>Name<br>a Data<br>Biographicant<br>Driver's Lioense State Issue<br>Name<br>a Data<br>Biographicant<br>Driver's Lioense State Issue<br>Name<br>a Data<br>Biographicant<br>Driver's Lioense State Issue<br>Name<br>A Data<br>Biographicant<br>Driver's Lioense State Issue<br>Name<br>Discourse State Issue<br>State Issue<br>Discourse State Issue<br>Discourse State I                                                                                                    | B.<br>OP! CONTINUE<br>ION UNTIL REQUEST<br>ON UNTIL REQUEST<br>OMOthenFatherParent/Legal<br>a ID Dard Passori<br>Err, Date<br>(mm0303yyy)<br>Cor Mother/FatherParent/Lega<br>a ID Card Passori<br>Err, Date<br>(mm0303yyy)<br>Cor Mother/FatherParent/Lega<br>a ID Card Passori<br>Err, Date<br>(mm0303yyy)<br>cor Mother/FatherParent/Lega<br>a ID Card Passori<br>Err, Date<br>(mm0303yyy)<br>(mm0303yyy)<br>(mm030ayyy)<br>(mm030ayyy)<br>(mm030ayyyy)<br>(mm030ayyy)<br>(mm030ayyy)<br>(mm030ayyy)                                                      | TO PAGE 2<br>TED TO DO SO BY AUTHORIZED A<br>Guardian on Second Signature Line (If identifying<br>Mitary Drive<br>Scontty of<br>Status of<br>Guardian on Third Signature Line (If identifying)<br>Mitary Other<br>Guardian on Third Signature Line (If identifying)<br>Mitary Other<br>Status of<br>Status of<br>Statu                                         |
| Attach a color photograph<br>Attach a color photograph<br>Taken within the last aix months<br>Attach a color photograph<br>Taken within the last aix months<br>Attach a color photograph<br>Taken within the last aix months<br>Attach a color photograph<br>Taken within the last aix months<br>Taken within the last aix months<br>Taken w                                                                    | Strip     Strip     S                                                                                                    | B.<br>OP! CONTINUE<br>ION UNTIL REQUEST<br>ON UNTIL REQUEST<br>OrMothenFatherParent/Legal<br>d D Dard Passort<br>Erg, Date<br>(mon3039999)<br>cor Mother/FatherParent/Legal<br>d D Card Passort<br>Erg, Date<br>(mon3039999)<br>cor Mother/FatherParent/Legal<br>d D Card Passort<br>Erg, Date<br>(mon3039999)<br>cor Mother/FatherParent/Legal<br>d D Card Passort<br>Erg, Date<br>(mon3039999)<br>cor Mother/FatherParent/Legal<br>d D Card Passort<br>Erg, Date<br>(mon3039999)<br>cor Mother/FatherParent/Legal<br>d D Card Passort<br>Erg, Date<br>(mon3039999)<br>cor Mother/FatherParent/Legal<br>d D Card Passort<br>Erg, Date<br>(mon3039999)<br>cor Mother/FatherParent/Legal<br>d D Card Passort<br>Erg, Date<br>(mon3039999)<br>cor Mother/FatherParent/Legal<br>d D Card Passort<br>Erg, Date<br>(mon3039999)<br>cor Mother/FatherParent/Legal<br>d D Card Passort<br>Erg, Date<br>(mon3039999)<br>cor Mother/FatherParent/Legal<br>(mon3039999)<br>(mon3039999)<br>(mon30399999)<br>(mon3039999)<br>(mon303999)<br>(mon3                                                                                          | County of     State of     Mitary     Other     County of     State of     State     State     State                                                                                                    |
| Attach a color photograph<br>Attach a color photograph<br>Attach a color photog                                        | Strate Issue     State Issue     State Is                                                                                                    | B.<br>OP! CONTINUE<br>ION UNTL REQUEST<br>or MothenFatherParent/Lega<br>D Dard Passort<br>Erg, Date<br>(mexid2)yyy/<br>tor Mother/FatherParent/Lega<br>d D Card Passor:<br>Erg, Date<br>(mexid2)yyy/<br>tor Mother/FatherParent/Lega<br>d D Card Passor:<br>Erg, Date<br>(mexid2)yyy/<br>tor Mother/FatherParent/Lega<br>d D Card Passor:<br>Erg, Date<br>(mexid2)yyy/<br>(mexid2)yyy/<br>(mexid2)yyy/<br>(mexid2) (mexid2) (mexid2)<br>(mexid2) (mexid2) (mexid2)<br>(mexid2) (mexid2) (mexid2)<br>(mexid2) (mexid2) (mexid2)<br>(mexid2) (mexid2) (mexid2) (mexid2)<br>(mexid2) (mexid2) (mexid                                                                                                    | Constly of Bestern      Bestern      Constly of Bestern      Bestern      Constly of Bestern      Bestern      Constly of Bestern      Bestern      Constly of Bestern      Bestern      Constly of Bestern      Bestern      Bestern      Bestern      Constly of Bestern      Bestern      B                                                                                                    |
| Attach a color photograph<br>Attach a color photograph<br>Taken within the last six months<br>Attach a color photograph<br>Attach a color photograph<br>Taken within the last six months<br>Attach a color photograph<br>Taken within the last six months<br>Attach a color photograph<br>Taken within the last six months<br>Taken within the last six months<br>Taken within t                                                                    | Strate Issue     State     Stat                                                                                                    | B.<br>OP! CONTINUE<br>ION UNTL REQUES<br>or MothenFatherParent/Lega<br>D Dard Passor<br>Erg, Date<br>(mexid2)yyy/<br>tor Mother/FatherParent/Lega<br>d D Card Passor<br>Erg, Date<br>(mexid2)yyy/<br>tor Mother/FatherParent/Lega<br>d D Card Passor<br>Erg, Date<br>(mexid2)yyy/<br>tor Mother/FatherParent/Lega<br>d D Card Passor                                                                                                    | Constly of Bestern of the United State of Bestern of Signature Line (If identifying Bestern of Bestern of                                                                                                    |
| Attach a color photograph<br>Attach a color photograph<br>taken within the last six months<br>Completions Agent (Mex) Consulties<br>(Soul)<br>Completions (Soul)                                                                                                    | Strip<br>Indifying Documents - Applicant<br>Driver's Loanse<br>a<br>mitfying Documents - Applicant<br>a<br>a<br>mitfying Documents - Applicant<br>Driver's Loanse<br>Base Source<br>State Issue<br>Base Source<br>Base on performed any of ph<br>have not performed any of ph<br>have not performed any of ph<br>have not performed any of ph<br>have not performed any of phe<br>have not performed any of phe<br>have                                                                                                    | B.<br>OP! CONTINUE<br>IN UNTL REQUES<br>or MothenFatherParent/Lega<br>D Dard Passor<br>Erg, Date<br>(mexid2)yyy/<br>tor Mother/FatherParent/Lega<br>d D Card Passor<br>Erg, Date<br>(mexid2)yyy/<br>tor Mother/FatherParent/Lega<br>d D Card Passor<br>Erg, Date<br>(mexid2)yyy/<br>Erg, Date<br>(mexid2)yyy/<br>Erg, Date<br>(mexid2)yyy/<br>Erg, Date<br>(mexid2)yyy/<br>Erg, Date<br>(mexid2)yyy/<br>Erg, Date<br>(mexid2)yyy/<br>Erg, Date<br>(mexid2)yyy/<br>Erg, Date<br>(mexid2)yyy/<br>Erg, Date<br>(mexid2)yyy/<br>(mexid2)yyy/<br>(mexid2)yyy/<br>(mexid2) (mexid2)<br>(mexid2) (mexid2) (mexid2)<br>(mexid2) (mexid2) (mexid2)<br>(mexid2) (mexid2) (mexid2)<br>(mexid2) (mexid2) (mexid2)<br>(mexid2) (mexid2) (mexid2) (mexid2)<br>(mexid2) (mexid2) (mexid2) (mexid2) (mexid2)<br>(mexid2) (mexid2)                                                                                                    | Constly of Bestern of the Signature Line (If identifying Bestern of Bestern of Best                                                                                                    |
| Attach a color photograph<br>Attach a color photograph<br>taken within the last six manths<br>meaning the form of the form of the form<br>(Seein)<br>Bundlesses of perton subforced to accept acolorizations<br>preparing the form / confly the / have acousted the used                                                                                                    | Neme<br>a Data<br>biological and biological<br>biological and biological<br>biological<br>biological and biological<br>biological and biologi                                                                                                    | B.<br>OP! CONTINUE<br>IN UNTEREQUES<br>or MothenFatherParent/Lega<br>D Dard Passori<br>Erg, Date<br>(modday)///<br>tor Mother/FatherParent/Lega<br>d D Card Passori<br>Erg, Date<br>(modday)//<br>tor Mother/FatherParent/Lega<br>d D Card Passori<br>Erg, Date<br>(modday)//<br>Passori<br>Erg, Date<br>(modday)//<br>(modday)//<br>(modday)//<br>(modday)//<br>(modday)//<br>(modday)//<br>(modday)//<br>(modday)//<br>(modday)//<br>(modday)//<br>(modday)//<br>(modday)//<br>(modday)//<br>(modday)/<br>(modday)/ | County of     Busine     County of     Busine     County of     Bu                                                                                                    |
| Attach a color photograph<br>Attach a color photograph<br>taken within the last six months                                                                                                    | Not sign Application  Thing Documents - Application  Thing Documents - Application  Thing Documents - Application  a Date of the second of the second of the                                                                                                    | B.<br>OP! CONTINUE<br>ION UNTIL REQUES<br>or MothenFatherParent/Lega<br>D Dard Passor<br>Erg, Date<br>(meadalyyy)<br>tor Mother/FatherParent/Lega<br>d D Card Passor<br>Erg, Date<br>(meadalyyy)<br>tor Mother/FatherParent/Lega<br>d D Card Passor<br>Erg, Date<br>(meadalyyy)<br>Erg, Date<br>(meadalyyy)<br>Erg, Date<br>(meadalyyy)<br>Erg, Date<br>(meadalyyy)<br>Erg, Date<br>(meadalyyy)<br>Erg, Date<br>(meadalyyy)<br>Erg, Date<br>(meadalyyy)<br>Erg, Date<br>(meadalyyy)<br>Erg, Date<br>(meadalyyy)<br>Erg, Date<br>(meadalyyy)<br>Erg, Date<br>(meadalyyy)<br>Erg, Date<br>(meadalyyy)<br>(meadalyyy)<br>Erg, Date<br>(meadalyyy)<br>Erg, Date<br>(meadalyyy)<br>Erg, Date<br>(meadalyyy)<br>Erg, Date<br>(meadalyyy)<br>(meadalyyy)<br>(meadalyyy)<br>(meadalyyy)<br>(meadalyyy)<br>(meadalyy)<br>(meadalyy)<br>(meadalyy)<br>(meadalyy)<br>(meadalyyy)<br>(meadalyyy)<br>(meadalyyy)<br>(meadalyy)<br>(meadalyy)<br>(meadalyy)<br>(meadalyyy)<br>(meadalyyy)<br>(meadalyy)<br>(meadalyy)<br>(me                          | Constry of Bestern of the State of Bestern of Signature Line (If identifying Bestern of Bestern of Bester                                                                                                    |
| Attach a color photograph<br>Attach a color photograph<br>taken within the last six months<br>metaness Agent (Mos) Cons.d UA<br>Present Staff Agent<br>(Scal)<br>Buy<br>Second Staff Agent<br>D No<br>(Scal)                                                                                                    | Not sign Application  Thing Documents - Application  Thing Documents - Application  Thing Documents - Application  a Date Documents - Application  a Date Documents - Application  base not performed any of performed any of perfo                                                                                                    | B.<br>OP! CONTINUE<br>ION UNTEL REQUES<br>or MothenFatherParent/Lega<br>D Dard Passor<br>Erg, Date<br>(meadalyyy)<br>tor Mother/FatherParent/Lega<br>d D Card Passor<br>Erg, Date<br>(meadalyyy)<br>tor Mother/FatherParent/Lega<br>d D Card Passor<br>Erg, Date<br>(meadalyyy)<br>Erg, Date<br>(meadalyyy)<br>Erg, Date<br>(meadalyyy)<br>Erg, Date<br>(meadalyyy)<br>Erg, Date<br>(meadalyyy)<br>Erg, Date<br>(meadalyyy)<br>Erg, Date<br>(meadalyyy)<br>Erg, Date<br>(meadalyyy)<br>Erg, Date<br>(meadalyyy)<br>Erg, Date<br>(meadalyyy)<br>Erg, Date<br>(meadalyyy)<br>Erg, Date<br>(meadalyyy)<br>(meadalyyy)<br>Erg, Date<br>(meadalyyy)<br>Erg, Date<br>(meadalyyy)<br>Erg, Date<br>(meadalyyy)<br>(meadalyyy)<br>(meadalyy)<br>(meadalyyy)<br>(meadalyy)<br>(meadaly)                                         | Constry of Bestern de Unider Signature Line (If identifying Bestern de Unidentifying Bestern de Unidentifying Bestern de Unidentifying Bestern de Unidentifying Bestern de Unidentifying Bestern de Unidentifying de Unidentifying de Unidentif                                                                                                    |
| Attach a color photograph<br>Attach a color photograph<br>Taken within the last six months<br>Attach a color photograph<br>Taken within the last six months<br>The present Staff Agure<br>(Soul)<br>Septement of person subserved to accept accleators<br>(Soul)<br>Septement of person subserved to accept accleators<br>the application of the Accept accepted the vectors<br>and accept accepted the vectors<br>accepted the Actor. Fourty that I have provided the vectors<br>are used womensated the accept accepted accepted<br>accepted the Actor. Fourty that I have provided the vectors<br>are used womensated the accepted accepted accepted accepted accepted<br>accepted the Actor. Fourty that I have provided the vectors<br>accepted the Actor. Fourty that I have provided the vectors<br>accepted the Actor. Fo                                                                                                    | Not sign Application  Indifying Documents - Application  Indira's Lourse  Name  a Data  antifying Documents - Application  numers  base on performed any of performed any of performed any of performed any of performed any of performed any of performed any of the instruments  base on operformed any of the instruments  base on performed any of the instruments  base on performed any of the instruments  base on performed any of the instruments  base on performed any of the instruments  base on performed any of the instruments  base on performed any of the instruments  base on performed any of the instruments  base on performed any of the instruments  base on performed any of the instrument  base on performed any of the instruments  base on performed any of the instruments  base on                                                                                                    | B.<br>OP! CONTINUE<br>ION UNTIL REQUES<br>or MothenFatherParent/Lega<br>D Dard Passor<br>Erg, Date<br>(mendadyyy)<br>tor Mother/FatherParent/Lega<br>d D Card Passor<br>Erg, Date<br>(mendadyyy)<br>tor Mother/FatherParent/Lega<br>d D Card Passor<br>Erg, Date<br>(mendadyyy)<br>Erg, Date<br>(mendadyyy)<br>Erg, Date<br>(mendadyyy)<br>Erg, Date<br>(mendadyyy)<br>Erg, Date<br>(mendadyyy)<br>Erg, Date<br>(mendadyyy)<br>Erg, Date<br>(mendadyyy)<br>Erg, Date<br>(mendadyyy)<br>Erg, Date<br>(mendadyyy)<br>Erg, Date<br>(mendadyyy)<br>Erg, Date<br>(mendadyyy)<br>Erg, Date<br>(mendadyyy)<br>(mendadyyy)<br>Erg, Date<br>(mendadyyy)<br>Erg, Date<br>(mendadyyy)<br>Erg, Date<br>(mendadyyy)<br>Erg, Date<br>(mendadyyy)<br>Erg, Date<br>(mendadyyy)<br>(mendadyyy)<br>(mendadyy)<br>(mendadyyy)<br>(mendadyy)<br>(mendadyyy)<br>(mendadyyy)<br>(mendadyy)<br>(mendadyyy)<br>(mendadyyy)<br>(mendadyyy)<br>(mendadyyy)<br>(mendadyy)<br>(mendadyy)<br>(mendadyy)<br>(mendadyy)<br>(mendadyy)<br>(mendadyyy)<br>(mendadyyy)<br>(mendadyy)<br>(mendadyy)<br>(mendadyy)<br>(mendadyy)                                           | Constry of Bestern Bine of the United State of the Second Signature Line (If identifying Bine of Besterne)     Constry of Besterne)     Constry of Description of the India State of the State of the State of the State of the State of Besterne)     Constry of State of the State of the                                                                                                    |

19

1. This is an example of a completed passport application that consists of two pages.

2. Ensure the 2D bar code is here on the first page and is not smeared and printed in good condition so the application can process correctly.

3. The form does not have to be printed in color, black and white is okay. Please ensure that the boxes in the bottom section are visible.

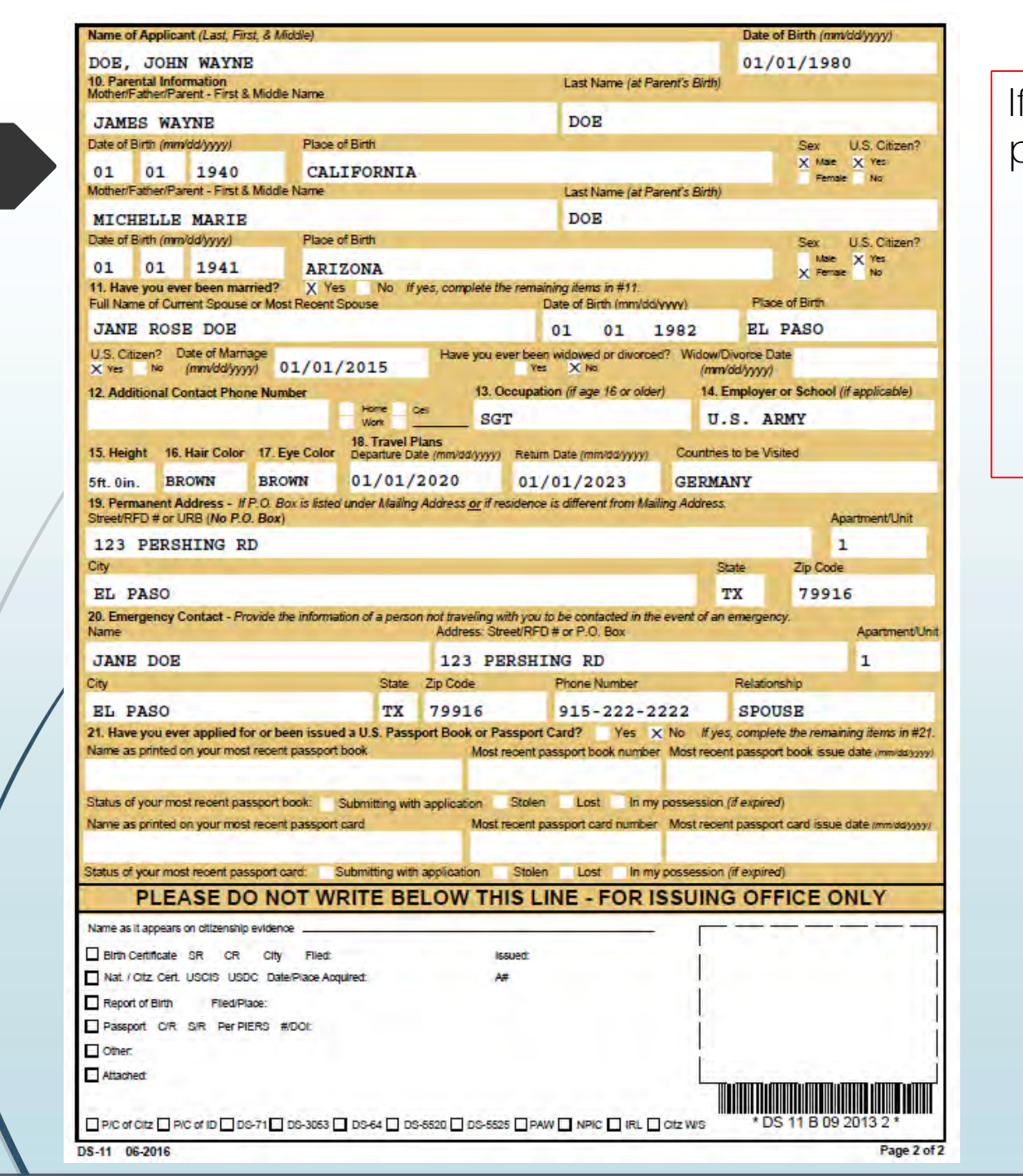

If any questions arise during this process, please contact us:

USARMY Ft Bliss IMCOM Central Mailbox FB Passports usarmy.bliss.imcom-central.mbx.fb-passports@mail.mil

(915) 568-1405/7163/7144/9885 or 569-7326